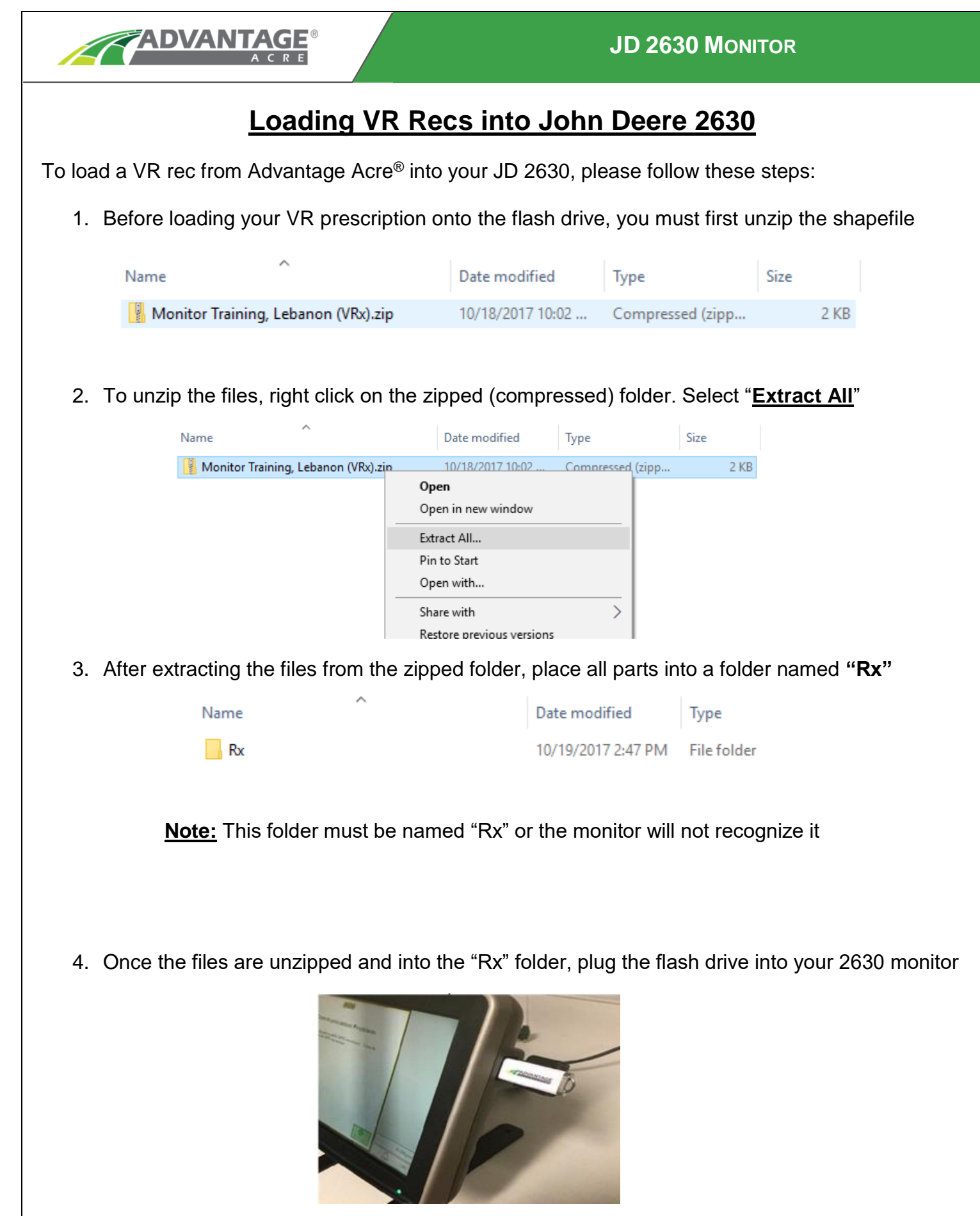

5. Once doing so, your monitor will show a screen titled <u>Data Transfer</u> with 3 options, please select <u>IMPORT GLOBAL PRESCRIPTIONS AND SHAPEFILE DATA</u>

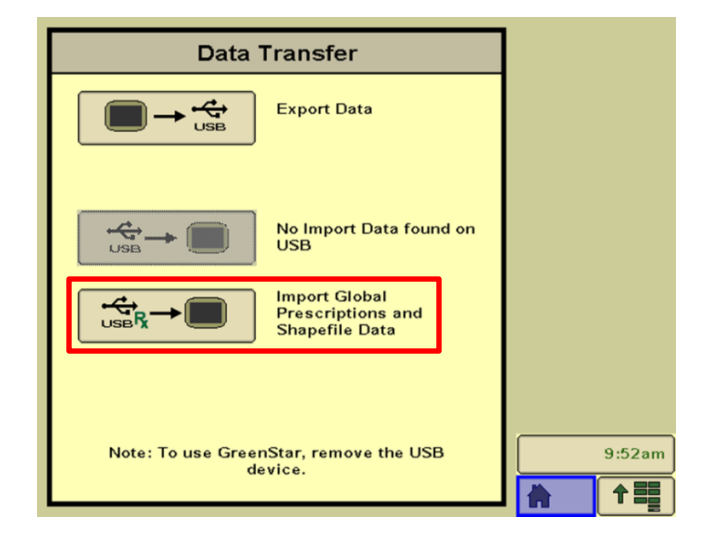

6. The next screen titled, Import Data will also give three options. Please choose IMPORT Rx

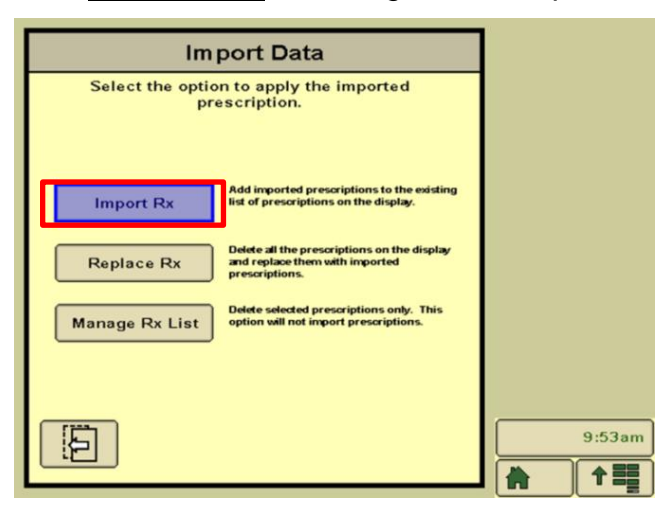

- 7. Your screen will then say, Data transfer complete and will ask you to remove the flash drive
- 8. After removing your flash drive, click ACCEPT on the lower right-hand side

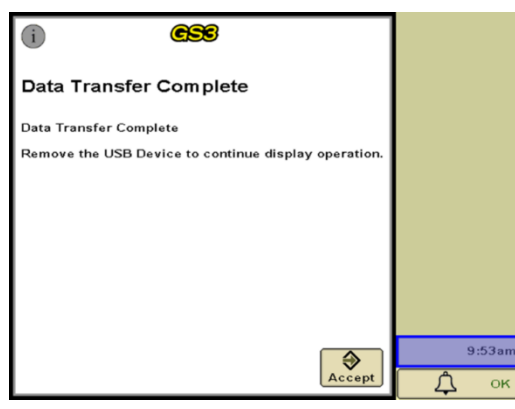

9. After selecting **ACCEPT**, hit the **Document** button on the right side, then hit the **Rx** button.

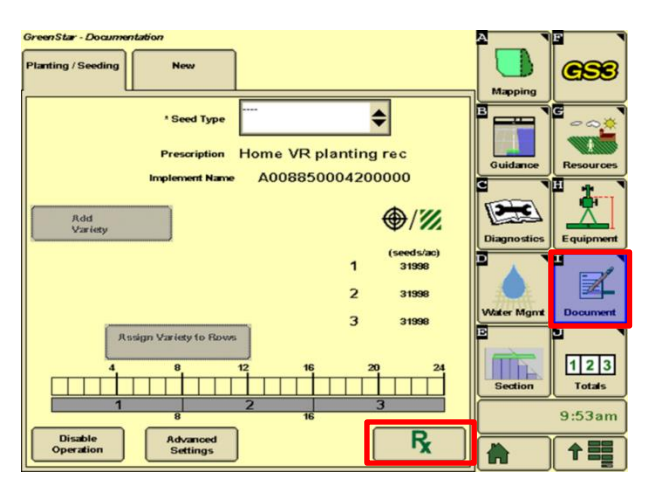

10. On the Rx screen, use the Prescription dropdown box and select Shapefile

| Prescription        |                | \$   |                |                   |
|---------------------|----------------|------|----------------|-------------------|
| Name -              |                |      |                |                   |
| Date Created -      |                |      |                |                   |
| Product Type: -     |                |      |                |                   |
| Rate Units -        |                |      |                |                   |
| Look Ahead<br>(sec) | 0.0            |      |                |                   |
| Min                 | 0.00           | 0.00 | Proceeding     |                   |
| Max                 | 0.00           | 0.00 | Multiplier (%) | Charles and the   |
| Out of Field        | 0.00           | 0.00 | 100            | Statistics of the |
| Loss of GPS         | 0.00           | 0.00 |                |                   |
| Prescrip            | tion<br>tate 0 | 24   |                |                   |
| (seed               | s/ac)          |      |                | - Contraction     |
|                     |                |      |                | 0                 |

11. After selecting Shapefile, you will now be on the Shapefile conversion screen. This is where you will use the dropdown boxes to fill in the information needed.

**Important:** Out of Field Rate= The rate the planter will plant if it leaves the field boundary. Loss of GPS Rate= The rate the planter will plant the tractor loses GPS signal.

| Shapefile         | Monitor Training, Le                 | \$     |
|-------------------|--------------------------------------|--------|
| Name              | Monitor Training, Le                 |        |
| Column            | 639-40VT2R                           | \$     |
| Product Type      | Seeds by Seed Count                  | \$     |
| RateUnits         | seed s/ao                            | \$     |
| Out of Field Rate | 33000.00                             |        |
| Loss of GPS Rate  | 33000.00                             |        |
| // The prescr     | iption may differ from the shapefile | 9:49pn |

12. Next, the page should read, <u>THE SHAPEFILE CONVERSION HAS SUCCEEDED</u>. Click <u>ACCEPT</u> in the lower right side.

| Shape                                      |                                       |                |    |
|--------------------------------------------|---------------------------------------|----------------|----|
| The shapefile conve                        | rsion succeede                        | d.             |    |
| Total Area:                                | 167.23                                | (ac)           |    |
| Total Product:                             | 5671721                               | (seeds)        |    |
| Maximum Rate:                              | 38000                                 | (seeds/ac)     |    |
| Minimum Rate:                              | 29000                                 | (seeds/ac)     |    |
| Average Rate:                              | 33917                                 | (seeds/ac)     |    |
|                                            | Ż                                     | Enlarge<br>Map |    |
| Cancel Please ch<br>accept or<br>conversio | eck the results a<br>cancel the<br>n. | Accept         | 9: |

13. After accepting the Shapefile conversion, you need to set the Look Ahead timing & hit Accept

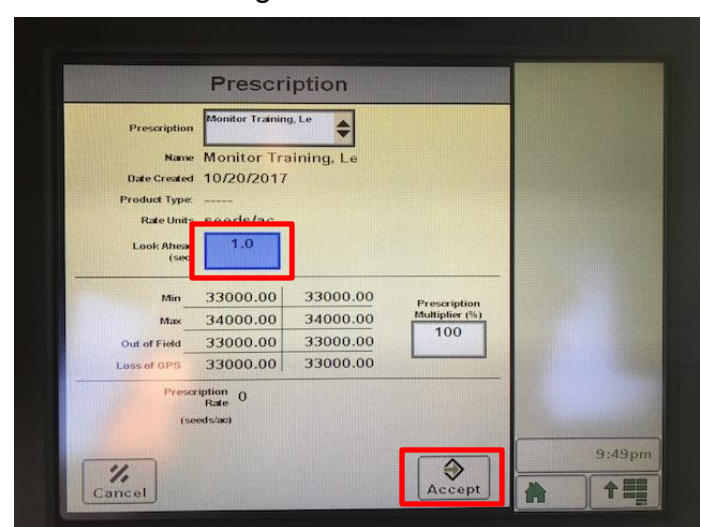

**NOTE:** Look Ahead time is the time needed to adjust to a new rate when driving from one rate area to the next

14. After accepting the Look Ahead timing, click on the Menu button on the bottom right corner and go to the **Planter** tab

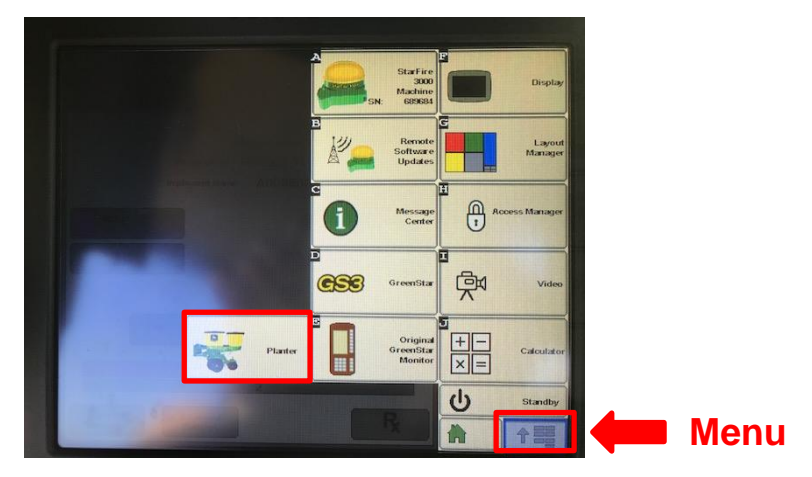

15. Once you're on the Planter tab, the last step is to make sure you planter is set on the correct rate. To do this, click on the <u>Rate</u> button in the top left. From there you can click on the rate that is correlated to your VR Prescription, which in the example picture is Rate 3.

**<u>Note</u>**: The rate correlated to your VR script is designated with the "Rx" symbol.

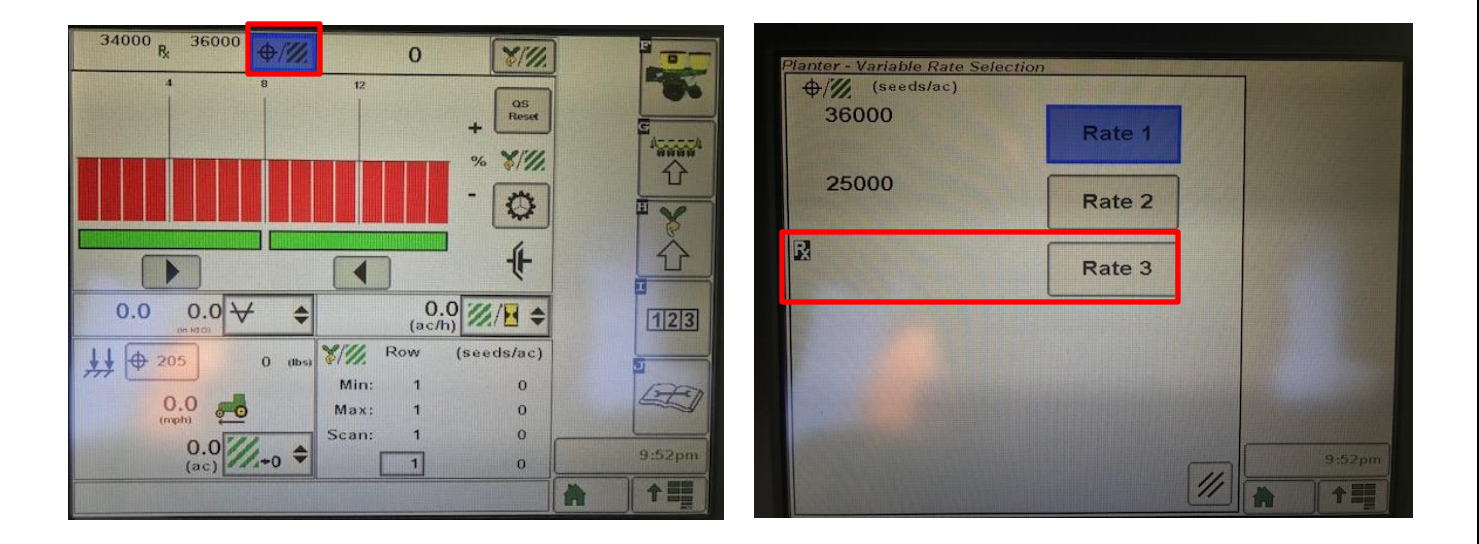

## After selecting the correct rate, you should be ready to plant!

For additional help and support, contact us at:

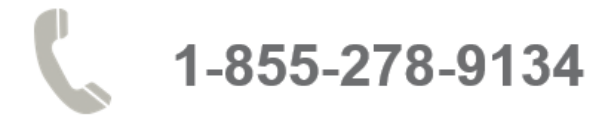

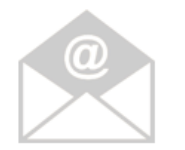

SUPPORT@ADVANTAGEACRE.COM

John Deere Green Star Support Line: 888-476-7827